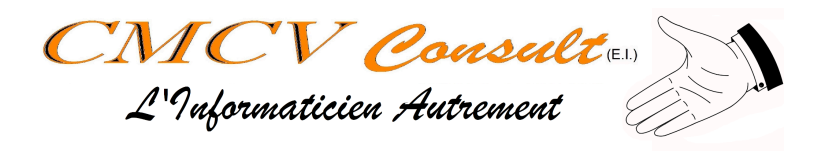

# *Modifier la mémoire virtuelle*

| Mises en garde                                  | 2 |
|-------------------------------------------------|---|
| Ouvrir la configuration de la Mémoire Virtuelle | 2 |
| Déplacer le fichier d'échange                   | 4 |
| Références                                      | 6 |

| Auteur          | Status               | Date          | Version |
|-----------------|----------------------|---------------|---------|
| Christophe MENU | Création/Publication | 16 avril 2025 | V1.0    |

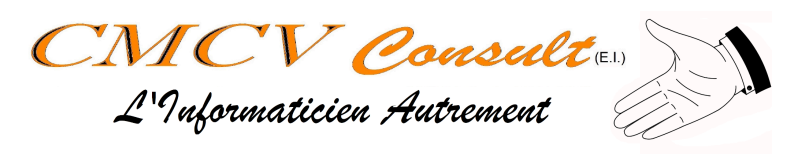

#### Mises en garde

- La modification de la Mémoire Virtuelle nécessite les droits administrateur sur votre ordinateur
- La Mémoire Virtuelle est un élément système de performance et de stabilité de votre ordinateur. Il est dangereux pour Windows de faire certaines modifications. Dans le doute, faites appel à un *Informagicien* ©.
- Si vous avez un prestataire de maintenance informatique, il y a des risques pour que vous ne puissiez pas effectuer cette opération par vous-même. Contactez-les pour obtenir de l'aide.

### Ouvrir la configuration de la Mémoire Virtuelle

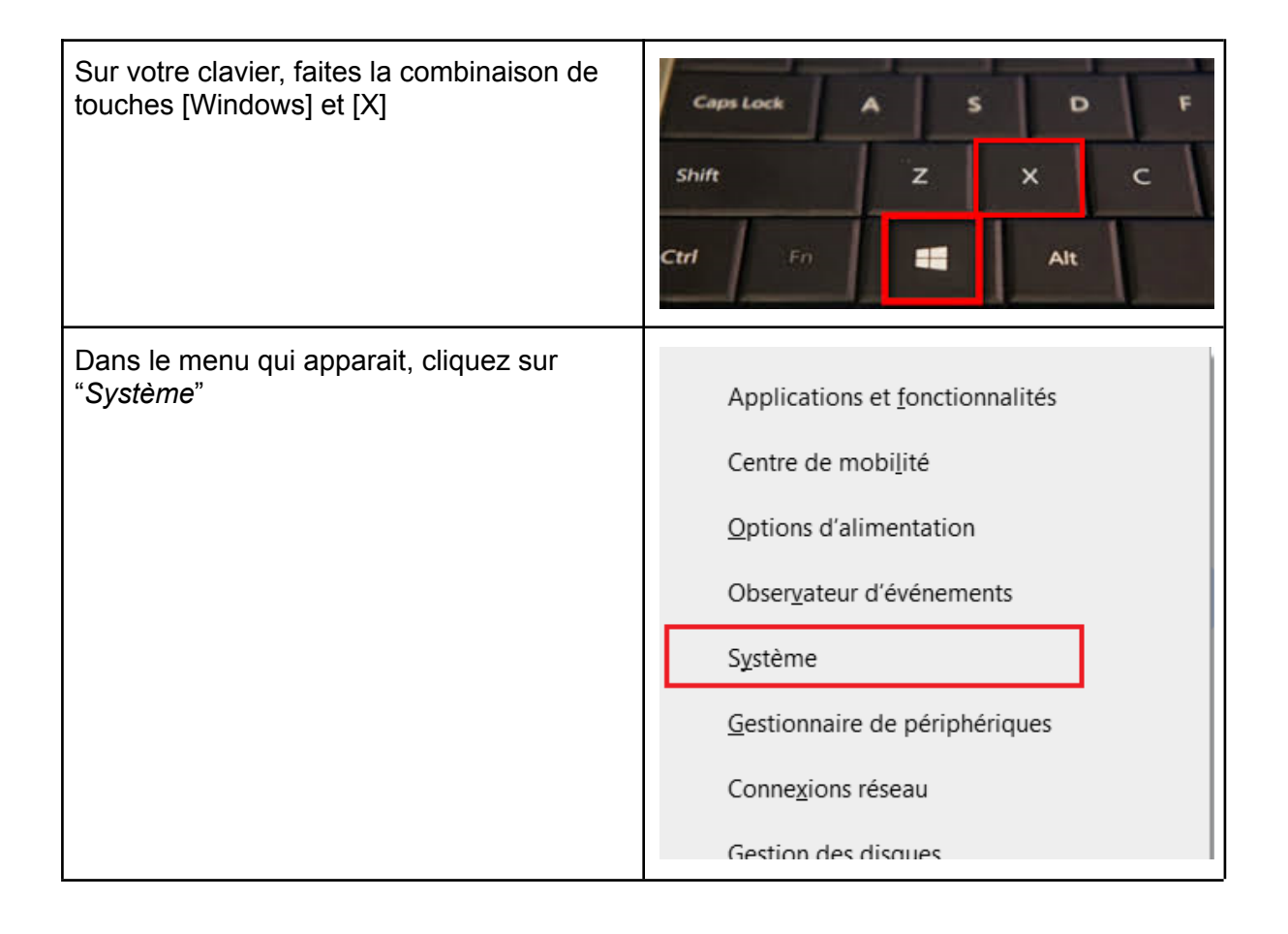

| CMCV Consult              | (E.I.) |
|---------------------------|--------|
| L'Informaticien Autrement | - Ale  |

| Dans la fenêtre qui apparait, sur la droite,<br>cliquez sur <i>"Paramètres avancés de<br/>système"</i><br>ATTENTION : Si vous n'êtes pas<br>administrateur de l'ordinateur, c'est à ce<br>moment-là que Windows vous demandera<br>le Mot de Passe. Si vous ne l'avez pas,<br>Contactez votre administrateur système ou<br>la personne qui gère votre informatique. | <ul> <li>Paramètres associés</li> <li>Mettre à niveau votre édition de<br/>Windows ou modifier la clé de produit<br/>(Product Key)</li> <li>Lire les termes du contrat de licence<br/>logiciel Microsoft</li> <li>Paramètres de Bitlocker</li> </ul> |
|----------------------------------------------------------------------------------------------------|----------------------------------------------------------------------------------------------------|
|                                                                                                    | Gestionnaire de périphériques                                                                                                    |
|                                                                                                    | Bureau à distance                                                                                                    |
|                                                                                                    | Protection du système                                                                                                    |
|                                                                                                    | Paramètres avancés du système                                                                                                    |
|                                                                                                    | Renommer ce PC (avancé)                                                                                                    |
| Dans les " <i>Propriété système</i> " Cliquez sur le<br>bouton " <i>Paramètres</i> " des Performances                                                                                                    | Propriétés système X                                                                                                    |
| bouton rarametres des renormances.                                                                                                    | Nom de l'ordinateur Matériel<br>Paramètres système avancés Protection du système Litilisation à distance                                                                                                    |
|                                                                                                    | Vous devez ouvrir une session d'administrateur pour effectuer la plupart de ces                                                                                                    |
|                                                                                                    | modifications.                                                                                                    |
|                                                                                                    | Performances<br>Effets visuels, planification du processeur, utilisation de la mémoire et                                                                                                    |
|                                                                                                    | Paramètres                                                                                                    |
|                                                                                                    | - Profil das utilicateurs                                                                                                    |
|                                                                                                    | Paramètres du Bureau liés à votre connexion                                                                                                    |
|                                                                                                    | P <u>a</u> ramètres                                                                                                    |
|                                                                                                    |                                                                                                    |
|                                                                                                    | Demanage et recuperation<br>Informations de démarrage du système, de défaillance du système et de<br>débogage                                                                                                    |
|                                                                                                    | Para <u>m</u> êtres                                                                                                    |
|                                                                                                    | ⊻ariables d'environnement                                                                                                    |
|                                                                                                    |                                                                                                    |

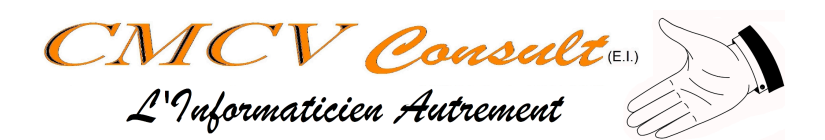

| Choisissez l'onglet "Avancé"                                                           | Options de performances                                                                                                    |
|----------------------------------------------------------------------------------------|----------------------------------------------------------------------------------------------------|
|                                                                                        | Effets visuels Avancé Prévention de l'exécution<br>Sélectionnez les paramètres que vous ve<br>performances de Windows sub cet ordin                                                                                                    |
| Dans la case " <i>Mémoire Virtuelle</i> " Cliquez<br>sur le bouton " <i>Modifier</i> " | Options de performances       >         Effets visuels       Avancé       Prévention de l'exécution des données         Performances des applications       Choisissez comment allouer les ressources du processeur.         Ajuster pour obtenir les meilleures performances pour :       •         • Les programmes       • Les services d'arrière-plan         Mémoire virtuelle       Un fichier d'échange est une zone du disque que Windows utilise comme s'il s'agissait de mémoire vive (RAM).         Taille du fichier d'échange pour tous les lecteurs :       880 Mo         Modifier       Modifier |
| Vous y êtes, mais faites attention à ce qu<br>Dans le doute, demandez cons             | ie vous allez faire à partir de maintenant.<br>seil auprès d'un professionnel                                                                                                    |

## Déplacer le fichier d'échange

| Décocher la case "Gestion automatique …"              | ire virtuelle X                                                                                                    |
|-------------------------------------------------------|----------------------------------------------------------------------------------------------------|
| Les options de configuration en dessous se dégrisent. | estion <u>a</u> utomatique du fichier d'échange pour les lecteurs<br>du fichier d'échange pour chaque lecteur<br>eur [nom de volume] Taille du fichier d'échange (Mo) |

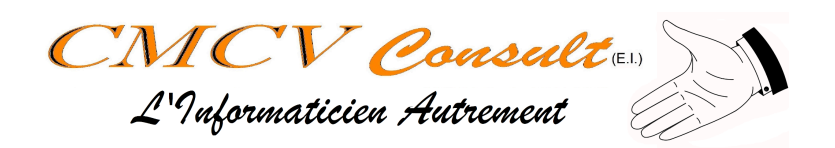

| Vous obtenez quelque chose qui ressemble<br>à ça. Certaines informations sont propres à<br>chaque ordinateur.                                                      | Gestion automatique du fichier d'échange pour les lecteurs         Taille du fichier d'échange pour chaque lecteur         Lecteur [nom de volume]       Taille du fichier d'échange (Mo)         C:       [OS]       Géré par le système         D:       Géré par le système         D:       Image: Second Second Secon |
|----------------------------------------------------------------------------------------------------|----------------------------------------------------------------------------------------------------|
| Pour retirer le fichier d'échange de votre<br>disque système :<br>- Sélectionnez le disque C:<br>- Choisissez "Aucun fichier<br>d'échange"<br>- Cliquez du Définir | Taille du fichier d'échange pour chaque lecteur         Lecteur [nom de volume]         Taille du fichier d'échange (Mo)         C:       [OS]         Géré par le système         D:         Lecteur sélectionné :       C: [OS]         Espace disponible :       12384 Mo         O Taille personnalisée :         Taille initiale (Mo) :         Taille gérée par le système         O Aucun fichier d'échange         Définir                                                                                                    |
| Le message d'alerte suivant apparait, cliquez sur " <i>OUI</i> "                                                                                                   | Propriétés système       X         Image: Si vous désactivez le fichier d'échange ou choisissez une taille initiale de moins de 200 méga-octets et qu'une erreur système se produit, il se peut que Windows ne puisse pas enregistrer les données permettant d'identifier le problème. Voulez-vous continuer ?         Qui       Non                                                                                                    |
| ATTENTION : ce n'est pas fini,<br>NE CLIQUEZ PAS SUR [OK]                                                                                                    | Annuler                                                                                                    |

| CMCV Consult <sub>(E.I.)</sub><br>L'Informaticien Autrement                                                                                                    |                                                                                                    |
|----------------------------------------------------------------------------------------------------|----------------------------------------------------------------------------------------------------|
| <ul> <li>Pour mettre le fichier d'échange sur un<br/>autre disque (ici le D:) : <ul> <li>Sélectionnez le disque souhaité</li> <li>Choisissez "Taille gérée par le<br/>système</li> <li>Cliquez sur "Définir"</li> </ul> </li> <li>ATTENTION : Il est tentant de mettre une<br/>taille personnalisée. Sauf si vous avez de<br/>solides connaissances dans le<br/>fonctionnement interne de Windows, ce<br/>n'est pas conseillé.</li> </ul> | Lecteur [nom de volume]       Taille du fichier d'échange (Mo)         C:       [OS]       Géré par le système         D: |
| Une fois ces modifications faites, vous pouvez cliquer sur OK, en bas de la fenêtre                                                                                                    | OK Annuler                                                                                                    |
| L'Ordinateur doit redémarrer pour prendre en                                                                                                    | compte ces nouveaux paramètres.                                                                                           |

### **Références**

Ce guide provient de <u>https://www.linformagicien.fr</u> , Rubrique ModOps. N'hésitez pas à aller y faire un tour pour plus d'assistance offerte.

Informagicien © est une marque déposée de Christophe MENU E.I. (CMCV Consult). Tous droits réservés.